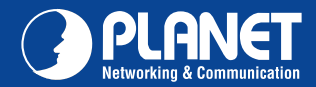

**VIP-281SW** 

## VERIFY THE CONTENTS INSIDE PACKAGE BOX The package should contain the items plus VIP-281SW. If any item is missing or damaged, please contact the seller immediately. Image: Image:

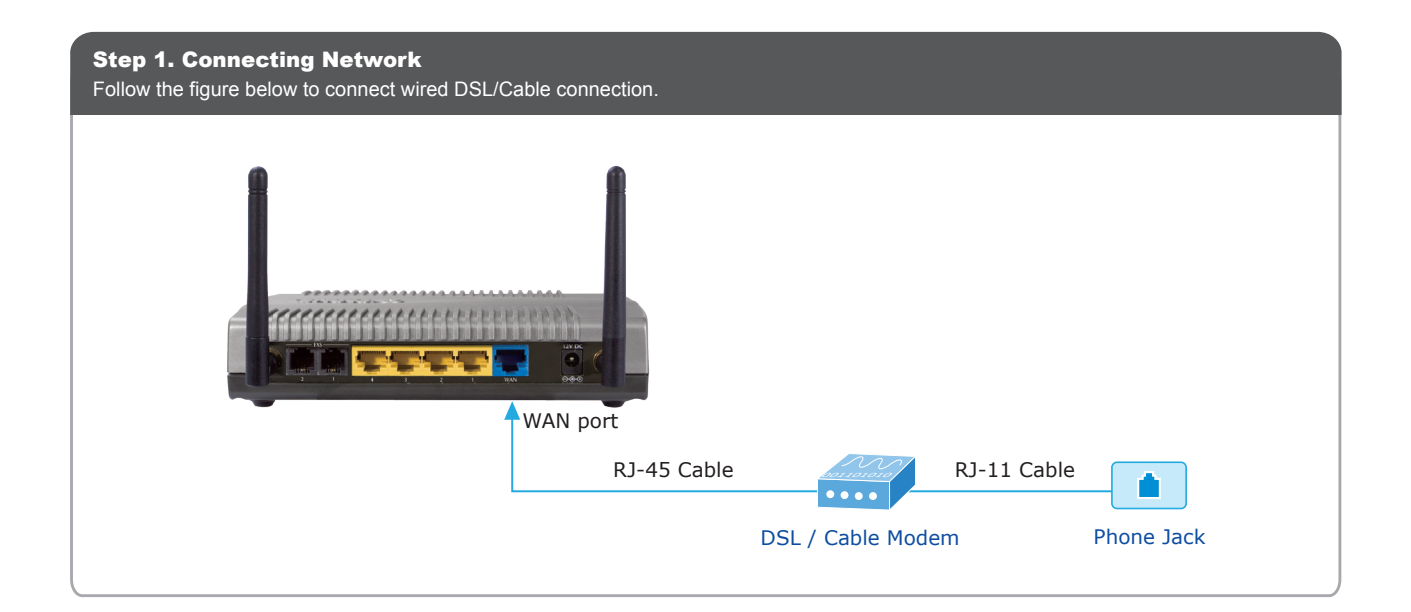

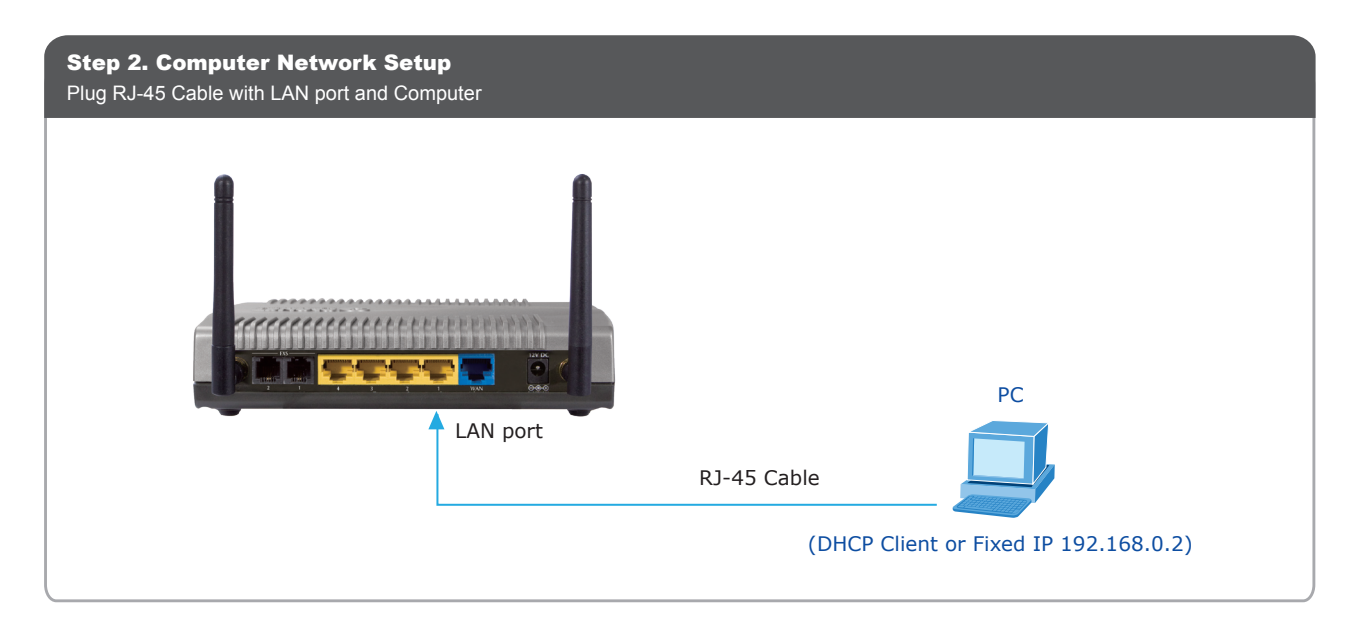

Quick Guide

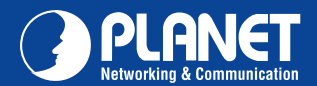

**VIP-281SW** 

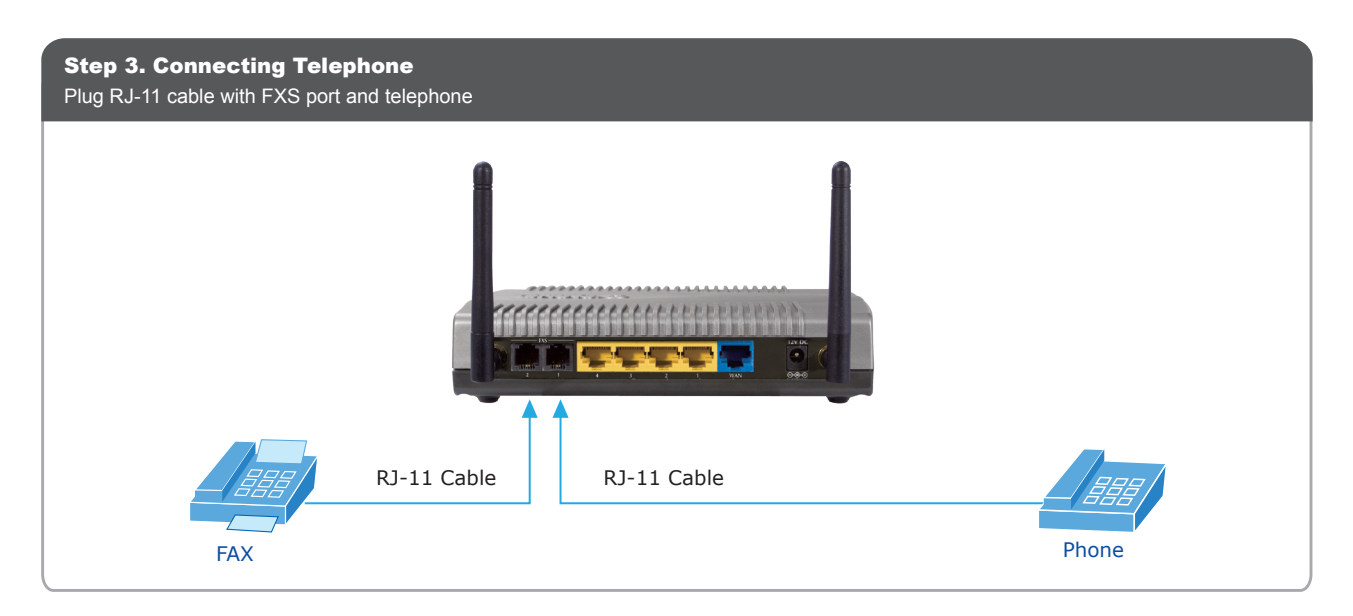

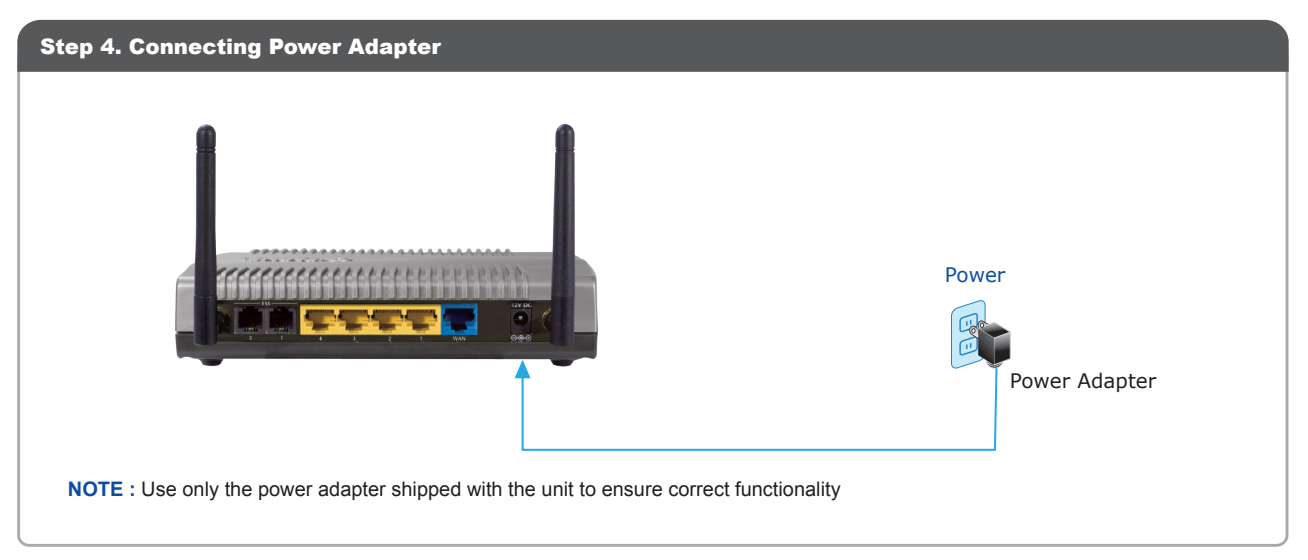

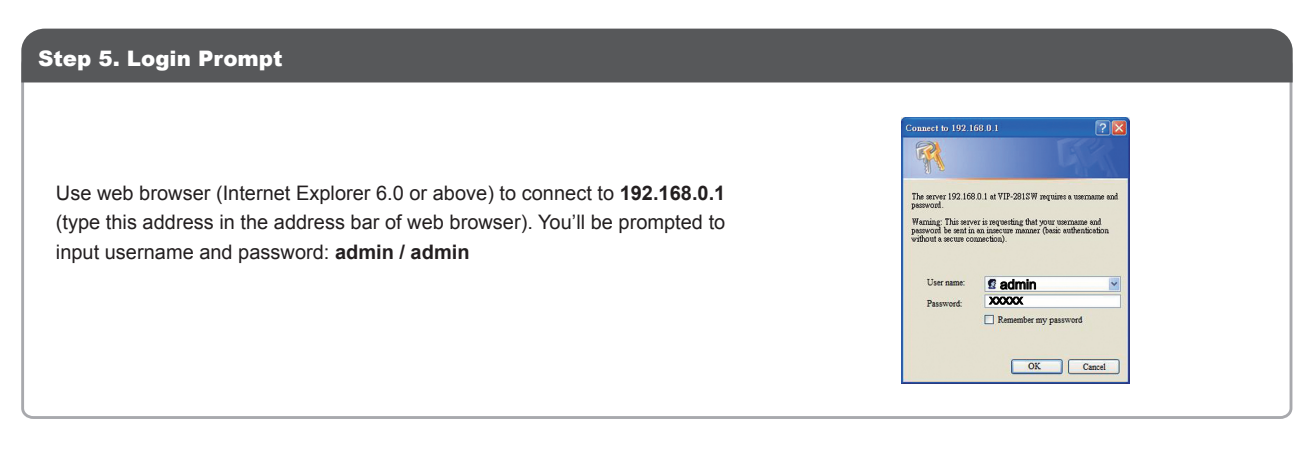

## **Further Configuration**

For detail configuration, please check user's manual on the bundled CD.

If you have any other questions, please contact the dealer where you purchased this product or you can contact PLANET directly at the following email address: support\_vip@planet.com.tw

**Quick Guide** 

PLANET Technology Corporation

 
 Tiff, No. 96, Min Chuan Road, Hsin Tien, Taipei, Taiwan, R.O.C.

 Tel: 886-2-2219-9518
 Fax: 886-2-2219-9528
Fax: 886-2-2219-9528 Email: support@planet.com.tw www.planet.com.tw

F© ( € 🛈 🗳

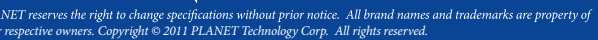